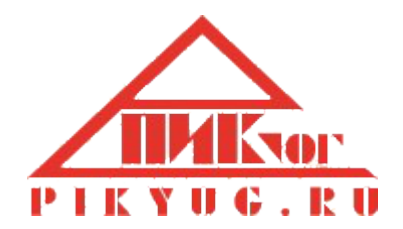

Программный комплекс "Учет грузов и контейнеров" Руководство пользователя

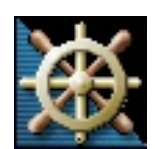

г. Новороссийск 2016

### Оглавление

| Введение                          |    |
|-----------------------------------|----|
| 1. Запуск программы и Авторизация | 4  |
| 2. Описание программы             | 5  |
| 3. Главное меню                   | 7  |
| 3.1. Программа                    | 8  |
| 3.2. Вид                          | 9  |
| 3.3. Журнал                       |    |
| 3.4. Сервис                       | 11 |
| 3.5. Отчеты                       | 14 |
| 3.6. Помощь                       |    |
| 4. Журнал                         |    |
| 5. Папки                          |    |
| 5.1. Справочники                  | 24 |
| 5.2. Договора                     |    |
| 5.3. Таможенные декларации        |    |
| 5.4. Приемный акт                 | 27 |
| 5.5. Судозаходы                   |    |
| 5.6. Поручение на погрузку        | 31 |
| 5.7. Коносамент                   | 35 |
| 6. Администрирование              |    |
|                                   |    |

### Введение

Программный комплекс разработан компанией **ООО "ПИК-Юг"** для морских терминалов, экспедиторских компаний и контейнерных линий, занимающихся перевалкой экспортных грузов через морские порты. Программный комплекс «Учет грузов и контейнеров» далее программа - предназначена для создания электронных документов, оформляемых при перевалке экспортных грузов в порту. Позволяет создать пакет документов, необходимых для принятия экспортных грузов на склад, перемещения по складу, выпуск со склада, а также представления необходимых отчетов в таможенные органы при перемещении товаров через таможенную границу РФ.

Ведется архив пароходных дел.

Программа имеет следующие функциональные возможности:

- позволяет максимально автоматизировать заполнение документов;
- контроль прохождения документов;
- ведение архива пароходных дел;
- ведение справочников;
- ведение реестра договоров;
- контроль количества грузов в разрезе площадок склада;
- автоматическое создание и печать различных отчетов;
- настройка папок документов для группы сотрудников с доступом к просмотру и редактирования данных.

В программе предусмотрено подготовка и печать следующих документов:

- 1. Приемные акты на складе;
- 2. Поручение на погрузку;
- 3. Коносамент.

Программа позволяет формировать следующие отчеты:

- Для таможни список ДТ по ТХ;
- Отгрузка на ТХ по Грузовладельцам;
- Отгрузка на ТХ повагонка;
- Отгрузка на TX размещение груза;
- Для таможни список ДТ по отправителям;
- Прибытие груза по получателям за период;
- Баланс ДТ;
- Остаток груза на складе на выбранную дату;
- Погрузка судов (за период);
- Наличие груза по отправителю;
- Наличие груза по отправителю срок хранения;
- Наличие груза с подходом.

# 1. Запуск программы и Авторизация

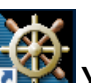

Для запуска приложения воспользуйтесь ярлыком Учет грузов на рабочем столе или пунктом меню Пуск-Программы-Учет грузов-Учет грузов.

После запуска программы появится окно Авторизация. Введите учетные данные в поля Пользователь (логин), можно выбрать из списка или ввести с клавиатуры новый, и Пароль для входа в программу. Нажмите кнопку Ок.

| Авторизация     |                 | $\times$          |
|-----------------|-----------------|-------------------|
|                 | Введит<br>имя и | ге Ваше<br>пароль |
| Пользователь: 💈 |                 | -                 |
| Пароль:         | **              |                   |
| EN Caps Lock    | Ok O            | тмена             |

Если логин и пароль введены правильно откроется Основная форма программы, иначе откроется окно Ошибка приложения с описанием ошибки.

| )шибка при  | ложения      |                                 | ×  |
|-------------|--------------|---------------------------------|----|
| Сообщение ( | об ошибке    |                                 |    |
| SQL state   | Native error | Description                     |    |
| 42000       | 18456        | Ошибка входа пользователя "sa". |    |
|             |              |                                 | ~  |
|             |              | Закры                           | пь |

Закрываем форму с ошибкой и программа вернется в окно Авторизация для повторного ввода логина и пароля.

Для выхода из программы нажмите кнопку Отмена.

Логин и пароль выдаются администратором программы согласно установленным правилам. Логин должен быть прописан в папке Пользователи.

# 2. Описание программы

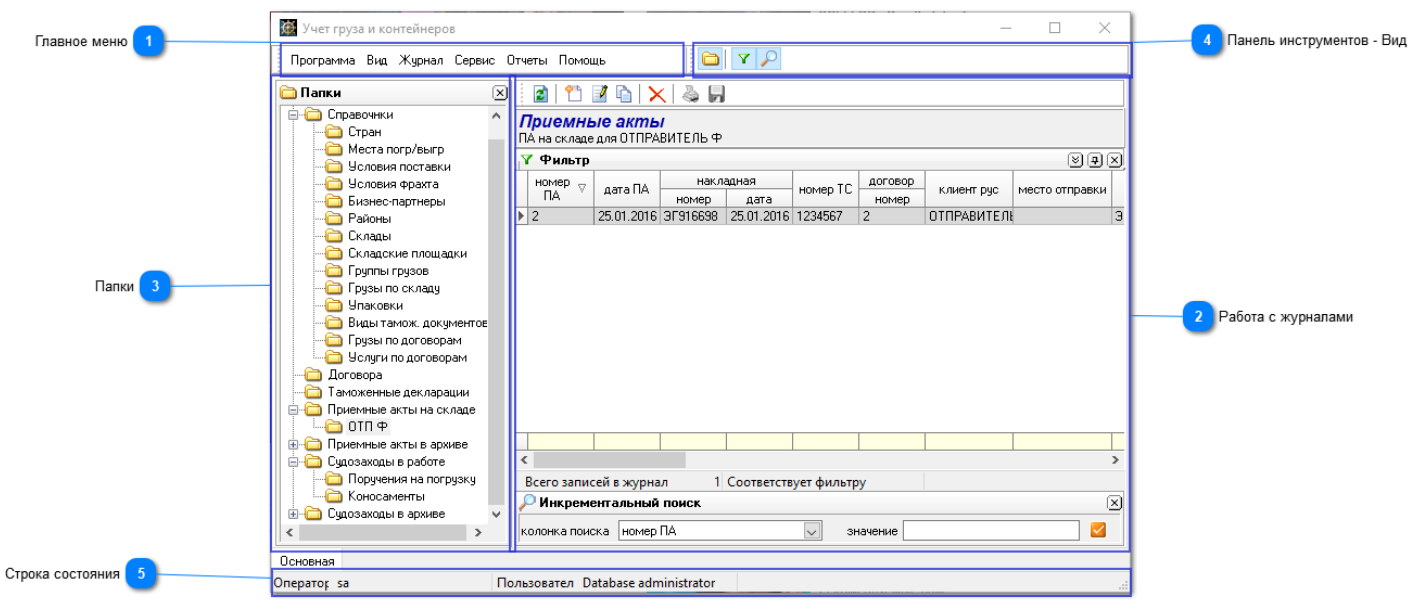

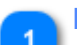

### Главное меню

Программа Вид Журнал Сервис Отчеты Помощь

Главное меню предназначено для вызова команд, команды разделены по функциональным признакам на группы и размещены в следующих пунктах меню:

- Программа;
- Вид;
- Журнал;
- Сервис;
- Отчеты;
- Помощь.

#### Работа с журналами

Работа с журналами каждая папка открывается в виде журнала, где можно работать с данными - создавать документы, печатать и т.д.

### 🚬 Папки

Папки показывают список папок журналов с данными - справочники, документы и т.д.

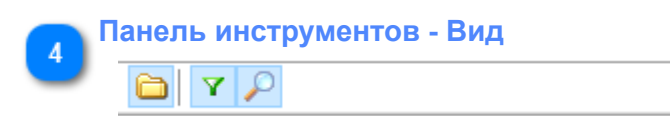

Панель инструментов программы предназначена для вызова команд включающих и отключающих отображение в окне, содержит следующие элементы:

• Дерево папок – показывает на главной форме или убирает с формы Дерево папок;

• Панель фильтра – показывает на главной форме или убирает с формы Панель фильтра;

• Панель Инкрементального поиска – показывает на главной форме или убирает с формы Панель Инкрементального поиска.

Строка состояния

Оператор sa

5

Показывает под каким логином работает в программе пользователь и его описание.

# 3. Главное меню

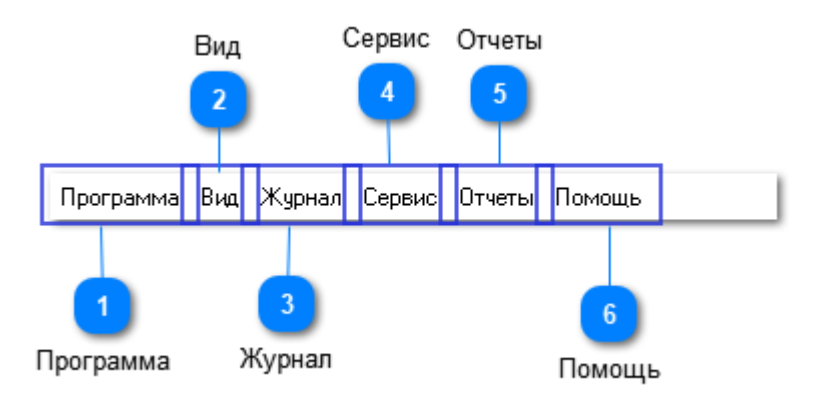

Содержит следующие пункты меню:

|   | Трограмма                                                                           |
|---|-------------------------------------------------------------------------------------|
|   | Программа                                                                           |
|   | Программа - позволяет сменить пароль пользователя;                                  |
| 2 | Вид<br>Вид<br>Вид - содержит список функций, позволяющих настраивать вид программы; |
| 3 | Курнал<br>Журнал<br>Журнал - позволяет работать с журналами;                        |
| 4 | Сервис<br>Сервис<br>Сервис - список дополнительных утилит для работы с программой;  |
| 5 | Отчеты<br>Отчеты<br>Отчеты - содержит список различных отчетов;                     |
| 6 | Іомощь<br>Помощь<br>Помощь - показывает справку по программе.                       |

# 3.1. Программа

🔦 Сменит пароль

### Содержит меню Сменить пароль.

Это меню позволяет пользователю программы изменить свой пароль на новый без вмешательства администратора системы.

Для смены пароля выберите пункт меню **Программа->Сменить пароль** появится форма **Смена пользовательского пароля**.

| Смена пользовательского пароля |                |                             |   |  |  |  |
|--------------------------------|----------------|-----------------------------|---|--|--|--|
| <b> </b>                       | Текущий пароль |                             |   |  |  |  |
|                                | Новый пароль * |                             |   |  |  |  |
|                                | Подтверждение  |                             |   |  |  |  |
|                                | *длин          | на пароля 6 и более символо | ю |  |  |  |
|                                | Ок             | Отмена                      |   |  |  |  |

В поле Текущий пароль ведите пароль, который был введен для входа в программу.

В поля Новый пароль и Подтверждение введите новый пароль не менее 6 символов и в латинском режиме.

Нажмите кнопку Ок для сохранения новых данных.

# 3.2. Вид

| Панель инструментов                  |
|--------------------------------------|
| <ul> <li>Строка состояния</li> </ul> |
| 🗀 Дерево папок                       |
| 🔎 Панель инкрементального поиска     |
| 🍸 Панель фильтра                     |

Содержит следующие пункты меню:

• Панель инструментов – позволяет пользователю убрать с формы Главной программы или отобразить на форме Панель инструментов.

• Строка состояния – позволяет пользователю убрать с формы Главной программы или отобразить на форме Строку состояния.

• Дерево папок – позволяет пользователю убрать с формы Главной программы или отобразить на форме Панель дерево папок.

• Панель инкрементального поиска – позволяет пользователю убрать с формы Главной программы или отобразить на форме Панель инкрементального поиска в журналах.

• **Панель фильтра** – позволяет пользователю убрать с формы Главной программы или отобразить на форме **Панель фильтра** в журналах.

# 3.3. Журнал

### Содержит меню Журнал в MS Excel

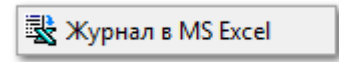

Это функция – позволяет пользователю программы передать в **MS Excel** данные из Журнала с данными выбранной папки.

При вызове этого меню появляется форма Параметры экспорта.

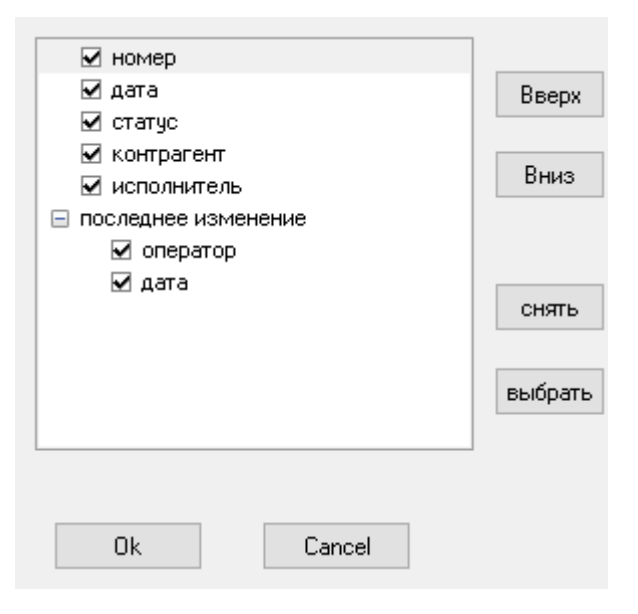

В этой форме галочками нужно указать наименования колонок, которые будут переданы в **MS Excel**. Наименования колонок берутся из **Журнала** с данными выбранной папки. По умолчанию галочки стоят во всех записях.

Описание работы кнопок на форме:

- Кнопка Вверх переносить колонку на строчку выше.
- Кнопка Вниз переносит колонку на строчку ниже.
- Кнопка Снять снимает галочки со всех записей.
- Кнопка Выбрать ставит галочки всем записям.
- Кнопка Ок переносит записи из Журнала в MS Excel.
- Кнопка Cancel закрывает форму без переноса данных.

# 3.4. Сервис

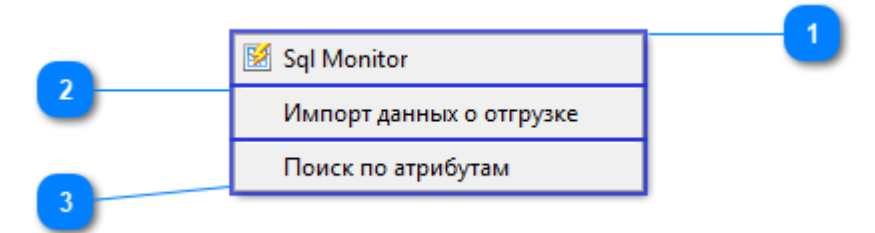

Содержит следующие пункты меню:

🕺 Sql Monitor

Позволяет пользователю просмотреть все выполненные запросы к базе данных за время работы программы. Используется администраторами базы данных для определения ошибок. При выборе этого пункта меню появляется форма **SQL монитор**. Состоит из следующих окон:

1. Таблица со списком запросов;

2. Закладка **SQL** - показывает запрос из записи Таблицы. Этот запрос можно скопировать и отработать в SQL Server Management Studio;

3. Закладка Message - показывает описание ошибки, если была при выполнении запроса.

| 🗹 SQL Monitor                                                                                  |                                  |
|------------------------------------------------------------------------------------------------|----------------------------------|
| SQL                                                                                            | Message 🔨                        |
| (Q) exec dbo.dnGetWorkPlace                                                                    |                                  |
| exec dbo.dnGetWorkPlace                                                                        |                                  |
| exec dba.rptExpVsLoadExecute @voyage_code = 101,                                               |                                  |
| Vexec dbo.dnbetWorkPlace                                                                       |                                  |
|                                                                                                |                                  |
|                                                                                                |                                  |
| SQL Message                                                                                    |                                  |
| exec dba.rptExpVslLoadExecute @voyage_code = 101, @rep<br>@reportDateHigh = '2009.06.07 08:00' | ortDateLow = '2009.06.07 08:00', |
|                                                                                                | Close                            |

Импорт данных о отгрузке

Позволяет заливать в базу программы из файла **Excel** с данными по отправленным грузам от Грузоотправителя. Файл отправки, скрипт по обработке делается под конкретного отправителя по завке Пользователя программы.

При выборе этой фукции появится форма Импорт данных - отгрузка с "Название Грузоотправителя".

| 🔳 Импорт данных - отгруз | -                                                                                                    |                            | ×           |   |
|--------------------------|----------------------------------------------------------------------------------------------------|----------------------------|-------------|---|
|                          | имя файла D:\Work\Project\MMK\Doc\14-04-2017_18-15-54\Metal Limited<br>лист Лист1\$ год и месяц отправки 201<br>заменять существующие записи | I NEW 14-04<br>5 🖶 06 - ин | .xls<br>онь |   |
|                          |                                                                                                    |                            |             |   |
|                          |                                                                                                    |                            |             |   |
|                          |                                                                                                    |                            | Отмена      | 1 |

В форме в поле Имя файла выберите Excel файл с данными.

В поле Лист укажите лист из файла с данными, по умолчанию будет показан первый.

Укажите в полях **Год и месяц отправки** - год и месяц отправки для сохранения данных. В поле **Заменять существующие записи** укажите будут перезаписаны записи если они уже раньше были залиты в базу.

Нажмите на кнопку Сохранить в БД. Данные будут сохранены в базу как только зеленый индикатор дойдет до конца и на экране появиться форма Данные перенесены.

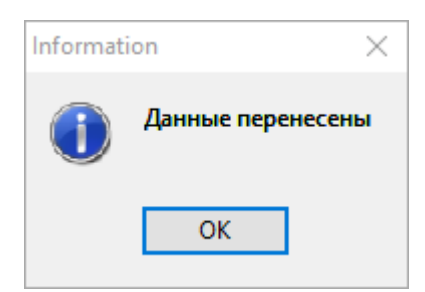

Для выхода из формы нажмите кнопку Отмена.

|  | _ |   |
|--|---|---|
|  |   | _ |
|  |   |   |
|  |   |   |
|  |   |   |
|  |   |   |
|  |   |   |
|  |   |   |
|  |   |   |

Поиск по атрибутам

Позволяет найди документы в базе данных по выбранным реквизитам.

При выборе этого пункта меню появится форма **Поиск по аттрибутам**. Для поиска данных сделайте следующие:

• В поле по номеру из списка выберите реквит поиска:

- вагон;
- накладная;
- контейнер;

- приемный акт,

в следующее поле введите значение поиска. Нажмите на кнопку Найти.

• В таблице появится данные при успешном результате поиска.

• В колонке **Приемный акт номер** можно щелкнуть по значению ячейки и программа откроет документ **Приемный акт**. Тоже самое и **Поручение номер**.

| 🗉 Поиск по аттрибутам — 🗆        |                  |            |                  |                   |                  |              |             |           |           | ×          |                  |            |                  |                     |     |   |
|----------------------------------|------------------|------------|------------------|-------------------|------------------|--------------|-------------|-----------|-----------|------------|------------------|------------|------------------|---------------------|-----|---|
| ٢                                | Параметры поиска |            |                  |                   |                  |              |             | метры от( | бора      |            |                  |            |                  |                     |     |   |
| 💿 по номеру 1 - вагон 👽 55334122 |                  | U          |                  | колонка           |                  | оператор     | ЗНА         | иение     |           |            |                  |            |                  |                     |     |   |
| Найти                            |                  |            |                  |                   | 1                |              |             |           |           |            |                  |            |                  |                     |     |   |
|                                  | отправитель      | приемн     | ый акт           | накла             | щная<br>         | транспортное | ная транспо |           | контейнер | код        | пору             | ученее     |                  | Г/Х погру:          | зки | ^ |
| ▶                                | ΟΤΠ Φ            | номер<br>1 | дата<br>25.01.16 | номер<br>ЭГ916698 | дата<br>25.01.16 | 5533412      | 22          |           | 6588909   | номер<br>1 | дата<br>24.03.16 | ULUS PRIME | прио<br>23.03.16 | <u>ушл</u><br>25.03 |     |   |
|                                  |                  |            |                  |                   |                  |              |             |           |           |            |                  |            |                  |                     | <   |   |
| 4                                | C                |            |                  |                   |                  |              |             |           |           |            |                  |            |                  | >                   |     |   |
|                                  | Закрыты          |            |                  |                   |                  |              |             |           |           |            |                  |            |                  |                     |     |   |

Для выхода из формы нажмите кнопку Закрыть.

# 3.5. Отчеты

| Для таможни - список ДТ по тх                |
|----------------------------------------------|
| Отгрузка на тх по Грузовладельцам            |
| Отгрузка на тх повагонка                     |
| Отгрузка на тх Размещение груза              |
| Для таможни - список ДТ по отправителям      |
| Прибытие груза по получателям за период      |
| Баланс ДТ                                    |
| Остаток груза на складе на выбранную дату    |
| Погрузка судов (за период)                   |
| Наличие груза по отправителю                 |
| Наличие груза по отправителю - срок хранения |
| Наличие груза с подходом                     |

Создание и печать отчетов, необходимых для анализа данных и передачи сведений в таможню или клиентам Пользователя программы.

Отчеты разрабатываются по заказу Пользователя программы. Список отчетов:

- Для таможни список ДТ по тх;
- Отгрузка на тх по Грузовладельцам;
- Отгрузка на тх повагонка;
- Отгрузка на тх размещение груза;
- Для таможни список ДТ по отправителям;
- Прибытие груза по получателям за период;
- Баланс ДТ;
- Остаток груза на складе на выбранную дату;
- Погрузка судов (за период);
- Наличие груза по отправителю;
- Наличие груза по отправителю срок хранения;
- Наличие груза с подходом.

Для печати отчетов необходимо:

- 1. Зайти в пункт меню Отчеты;
- 2. Выбрать нужный отчет для печати.
- 3. В поля даты введите данные для запроса.
- 4. В поле Отправитель или Судозаход, ввести из справочника выбрать нужное значение.
- 5. Нажмите на кнопку Запрос.
- 6. В таблице появятся записи.
- 7. Нажмите на кнопку Печать.
- 8. Да передачи данных в **MS Excel** нажмите на кнопку **Excel**.

# 3.6. Помощь

| 🗾 help<br>Файл | p_gruz.pdf - Adobe Acrobat Reader DC<br>Редактирование Просмотр Окно С | Справка                                                                                                    | - 🗆 X                                   |
|----------------|------------------------------------------------------------------------|----------------------------------------------------------------------------------------------------|-----------------------------------------|
| Глав           | зная Инструменты                                                       | help_gruz.pdf ×                                                                                                    | ? Войти                                 |
| Ð              |                                                                        | 4 (5 из 40) 🖡 🖑 🔿 🕂 100% 🔹 🚔 🚱 🚰 💬 🖉 🖉                                                                                                    |                                         |
|                | Закладки ×                                                             | 1. Запуск программы и Авторизация     После установки программы на рабочем столе Вашего компьютера появиться иконка     Для работы в программе запустите иконку Учет грузов на рабочем столе Вашего компьют     В появившемся окне Авторизация введите учетные данные в поля Пользователь и Паро программу.     Нажмите кнопку Ок. | Учет грузов.<br>ера.<br>эль для входа в |

Вызывает справку по программе. Файл справки лежит в папке /PY/Help.

# 4. Журнал

| Ta                                    | Блица                  | Панель     | управлен    | ия       |            | Фи  | тытр       |         |
|---------------------------------------|------------------------|------------|-------------|----------|------------|-----|------------|---------|
| (                                     | 3                      |            | 1           |          |            |     | 2          |         |
| 🛛 🖻 🖹 🖬 🗎                             | x   🍇 月                |            |             |          |            |     |            |         |
| Приемные акт<br>ПА на складе для ОТПЕ | <b>Ь/</b><br>АВИТЕЛЬ Ф |            |             |          |            |     |            |         |
| 7 Фильтр                              |                        |            |             |          |            |     | <u>ड</u> ी | 1 A A A |
| Homen                                 | нак о                  | алная      |             | 0000800  |            |     |            |         |
| ПА ▽ дата ПА                          | HOMED                  | адная      | номер ТС    | номер    | клиент рус | п   | олучатель  | место с |
| 2 25.01.201                           | 6 30916698             | 25.01.2016 | 1234567     | 2        | ОТПРАВИТЕЛ | эк  | СПЕДИТОР   |         |
|                                       |                        |            |             |          |            |     |            |         |
| Всего записей в журь                  | иал 1                  | Соответств | ует фильто  | v        |            |     |            |         |
| Инкрементальны                        | й поиск                |            | y se quanti | ,        |            |     |            | [x]     |
| колонка поиска номе                   | рПА                    |            | ~           | значение |            |     |            | ] 🔽     |
|                                       | Строка с               | 4          |             | Инко     | 5          | пои | ск         |         |

Журнал позволяет работать с данными из выбранной папки. Данные в журнале можно:

• Сортировать;

• Фильтровать с помощью панели **Фильтр** - сложный фильтр или панели **Инкрементальный** поиск;

• Передавать данные из журнала в **MS Excel** с помощью меню **Журнал-> Журнал в MS Excel**;

• Добавлять, изменять, удалять, печатать, записывать на диск документы или записи журнала, обновлять данные.

Журнал состоит из следующих блоков:

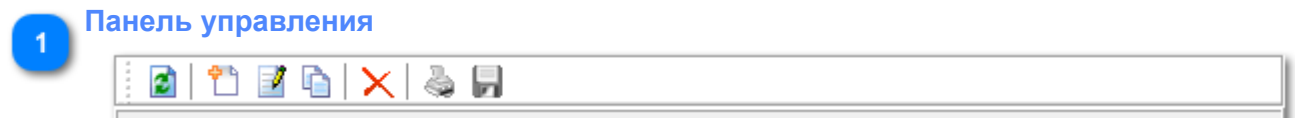

**Панель управления** содержит кнопки для работы с записями в **журнале**. Если кнопка серого цвета, то она неактивна в **журнале** для выбранной **папки**.

Например: кнопка Запись на диск активна только в папке Поручение.

Есть папки с журналами где записи не редактируются и кнопки добавить, изменить, удалить там не активны.

Например: справочник стран.

Описание кнопок и их действия:

**Обновить список (F5)** – запрашивает данные из базы. Если несколько сотрудников одновременно вводят данные, нужно нажимать эту кнопку, чтобы увидеть данные, введенные другими операторами;

**Новый документ (Ctrl+N)** – вызывает форму добавления документа, форма документа будет зависеть от **папки** в которой показан **журнал**;

Редактировать (Enter) – вызывает форму редактирования документа;

Cкопировать в новый (Ctrl+C) – открывает форму добавления документа с переносом в нее данных из записи, которая в данный момент активна в журнале;

**Удалить (Ctrl+Del)** – удаляет запись из **журнала**. При нажатии на кнопку появляется форма,

| Confirm |             | ×                 |
|---------|-------------|-------------------|
| ?       | Удалить вы( | бранные элементы? |
| [       | Yes         | No                |

в которой нужно еще раз подтвердить удаление записи, нажав на кнопку **Yes**. Нажав кнопку **No** - закрывается форма без удаления записи;

🥯 **Печать** – печать документа;

**Запись на диск** – записывает на диск документ. Используется в журнале Поручения для записи на диск в формате xml для передачи в таможню.

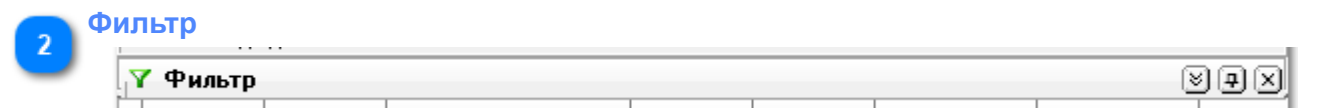

Панель Фильтр предназначена для фильтрации данных, находящихся в журнале с данными выбранной папки.

Панель Фильтр открывается нажатием на кнопку 🗵.

| У Фильтр இ.9 |         |          |                  |            |                         |   |  |  |  |  |  |
|--------------|---------|----------|------------------|------------|-------------------------|---|--|--|--|--|--|
| U            | колонка | оператор |                  | <b>%</b> A | обавить условие фильтра | 1 |  |  |  |  |  |
| 🕨 🗹 Отпр     | авитель | равно    | Илим Братск. ДОК |            | обарить условие фильтра |   |  |  |  |  |  |
|              |         |          |                  | <u>Из</u>  | зменить условие фильтра |   |  |  |  |  |  |
|              |         |          |                  | ъ,         | далить условие фильтра  |   |  |  |  |  |  |
|              |         |          |                  |            |                         |   |  |  |  |  |  |

Нажимаем правую клавишу мыши, на открывшейся панели и в появившемся меню выбираем пункт **Добавить условие фильтра**.

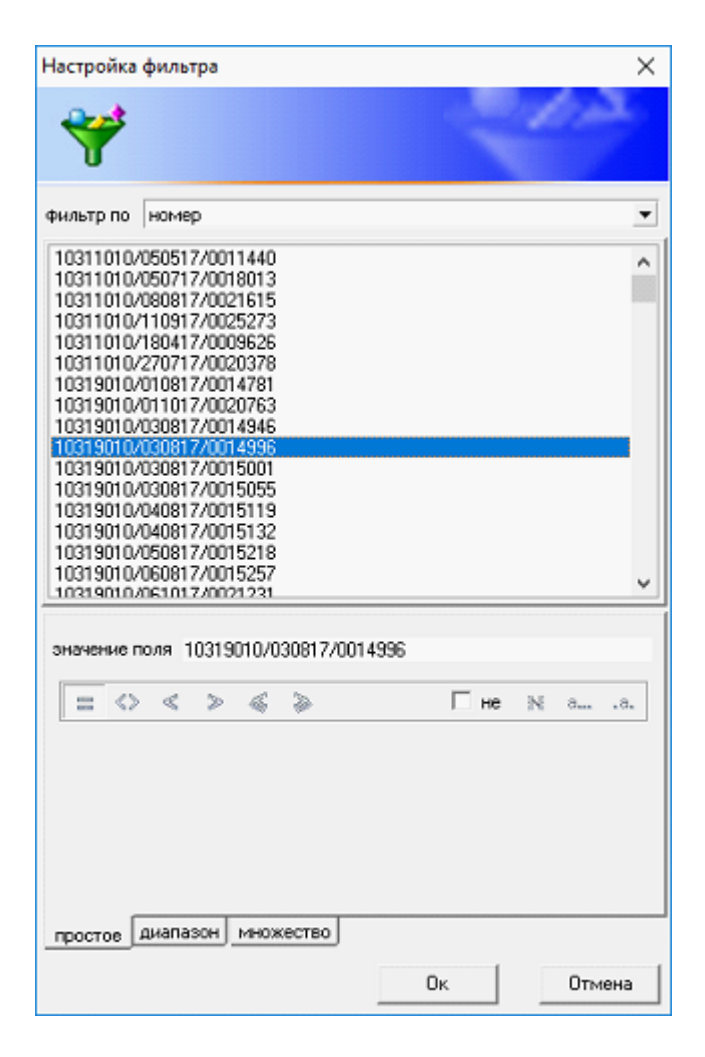

В окне Настройка фильтра указываем нужные параметры и нажимаем кнопку Ок. Описание полей:

1. Фильтр по – содержит список наименований колонок журнала, на который накладывается фильтр;

- 2. Таблица список значений содержит значения журнала из поля фильтр по;
- 3. Значения поля выбирается из таблицы или вводится с клавиатуры;

4. Панель знаков – состоит из двух панелей;

4.1. Панель числовых равенств – равно, неравно, меньше, больше, меньше или равно, больше или равно;

4.2. Не – если стоит галочка, тогда не равно;

4.3. **Панель строковых равенств** – пустое значение, по первым символам, по маске; 5. Закладки:

5.1. Простое – фильтрация данных по одному значению, указанному в поле Значение поля;

5.2. Диапазон – выбираются значения из полей начало и конец по выбранному в поле фильтр по, используется для числовых значений;

| Фильтр по         вес брутто           0         1035000           1038550         1049050           1084850         1088000           1104000         1168850           1170450         121241           1224000         1248250           1275250000         1275700           129200         130025           131950         131950 | •      |
|----------------------------------------------------------------------------------------------------|--------|
| Фильтр по вес бругто  0  1035000 1038550 1049050 1084650 1088000 1104000  1166850 1170450 121241 1224000 124250 127525000 1275700 129200 130025 131050                                                                                                    | •<br>• |
| 0<br>1035000<br>1038550<br>1049050<br>1084650<br>1088000<br>1104000<br>1168950<br>1170450<br>121241<br>1224000<br>1248250<br>127525000<br>1275700<br>129200<br>130025<br>131250                                                                                                    | ^      |
| 1170450<br>121241<br>1224000<br>1248250<br>127525000<br>1276700<br>129200<br>130025<br>131250                                                                                                    |        |
|                                                                                                    | ~      |
| 4005000                                                                                                    |        |
| начало 1035000                                                                                                    | •      |
| конец (1166850                                                                                                    | •      |
| простое диапазон множество                                                                                                    |        |

5.3. **Множество** – в списке указываются список данных, который необходимо выбрать. Очень удобно если у Вас есть файл с данными и необходимо выбрать только эти данные. Для добавления значений нажмите кнопку **Добавить** или скопируйте массив значений из **MS Excel** файла. Если значение введено ошибочно, нажмите кнопку **Удалить**, для редактирования значения нажмите кнопку **Заменить**.

| Настройка фильтра                                                                                                    |    | ×                                                               |
|----------------------------------------------------------------------------------------------------|----|-----------------------------------------------------------------|
| *                                                                                                    |    | 22                                                              |
| фильтр по Номер                                                                                                    |    | ×                                                               |
| 10311010/050517/0011440<br>10311010/050717/0018013<br>10311010/050717/0018013<br>10311010/180817/0021615<br>10311010/180817/0025273<br>10311010/270717/0020378<br>10319010/010817/0014781<br>10319010/010817/0014781<br>10319010/030817/0014946<br>10319010/030817/0014946<br>10319010/030817/0015055<br>10319010/030817/0015055<br>10319010/040817/0015119<br>10319010/040817/0015132<br>10319010/050817/0015257<br>10319010/060817/0015257<br>10319010/060817/0015257<br>10319010/060817/0015257 |    | ~                                                               |
| 10311010/050517/0011440<br>10311010/080817/0021615<br>10319010/030817/0015001                                                                                                    |    | <ul> <li>Добавить</li> <li>Заменить</li> <li>Удалить</li> </ul> |
|                                                                                                    | Ок | Отмена                                                          |

# 3 Таблица

|   | •                |            |          |            |           |         |              | · _         |         |
|---|------------------|------------|----------|------------|-----------|---------|--------------|-------------|---------|
|   | номер $_{ abla}$ | лата ПА    | накла    | адная      | номер ТС  | договор | к амент рис  | поличатель  | место с |
|   | TA '             | дагатна    | номер    | дата       | nomep i e | номер   | Kninerni pge | nongiarchib | meero e |
| ► | 2                | 25.01.2016 | ЭГ916698 | 25.01.2016 | 1234567   | 2       | ОТПРАВИТЕЛЬ  | ЭКСПЕДИТОР  |         |
|   |                  |            |          |            |           |         |              |             |         |
|   |                  |            |          |            |           |         |              |             |         |
|   |                  |            |          |            |           |         |              |             |         |
|   |                  |            |          |            |           |         |              |             |         |
|   |                  |            |          |            |           |         |              |             |         |
|   |                  |            |          |            |           |         |              |             |         |
|   |                  |            |          |            |           |         |              |             |         |
|   |                  |            |          |            |           |         |              |             |         |
|   |                  |            |          |            |           |         |              |             |         |
|   |                  |            |          |            |           |         |              |             |         |
|   |                  |            |          |            |           |         |              |             |         |
|   |                  |            |          |            |           |         |              |             |         |
|   |                  |            |          |            |           |         |              |             |         |
|   |                  |            |          |            |           |         |              |             |         |
|   |                  |            |          |            |           |         |              |             |         |
| < |                  |            |          |            |           |         |              |             | >       |
| - |                  |            |          |            |           |         |              |             |         |

Показывает данные по выбранной **папке**. Для каждой **папки** в таблице показывается свой набор колонок с данными.

Для сортировки данных в таблице кликните курсором мыши по названию нужной колонки, если нажать клавишу Ctrl + щелкнуть мышкой можно отсортировать по нескольким колонкам. У некоторых числовых

колонок внизу показывается сумма всех значений по колонке, например: в колонках вес брутто, нетто, количество мест и т.д.

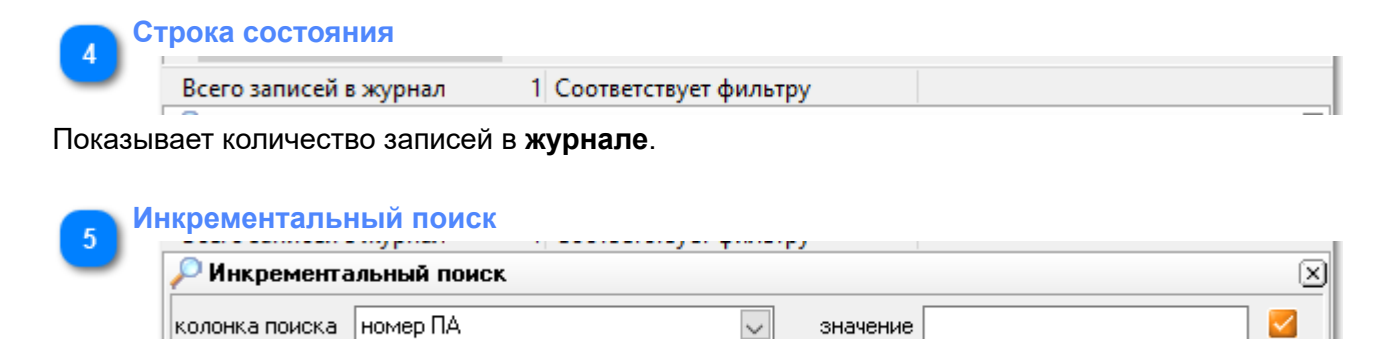

Панель **Инкрементальный поиск** предназначена для быстрой фильтрации данных по одной колонке. В поле **Колонка поиска** из списка выбирается наименование колонки (список формируется из названия колонок, которые отображены в таблице и зависит от **папки**, в которой открыт **журнал**), по которой будет происходить **фильтрация** данных, в поле **значение** вводим символы для поиска.

После ввода очередного символа в журнале происходит автоматическая фильтрация данных.

# 5. Папки

**Папки** показывают список папок с данными настроенных для пользователя. При выборе папки, в **Журнале** появляется информация в виде таблицы.

Для каждой папки в программе настроен свой набор колонок с данными.

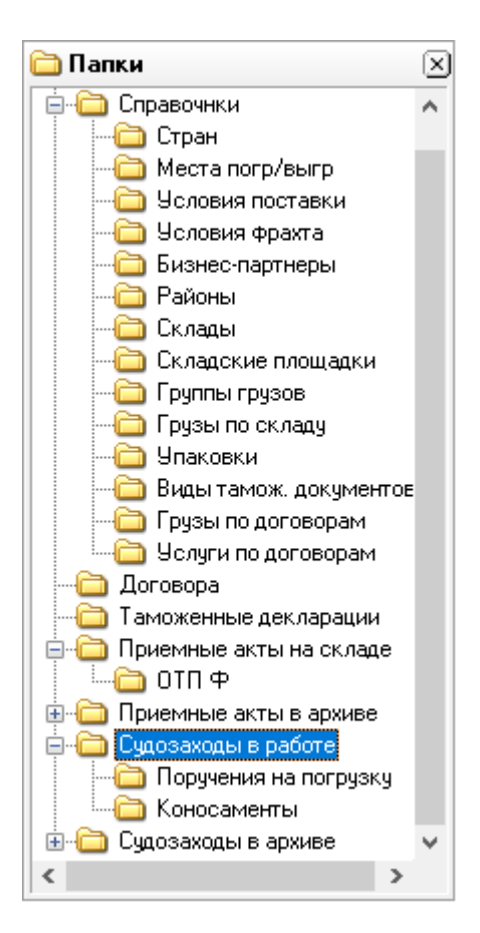

По типу данных Папки делятся на следующие категории:

1. Справочники – показывают справочники, используемые в документах программы, содержит следующие подпапки:

- 1.1. Стран;
- 1.2. Места погрузки/выгрузки;
- 1.3. Условия поставки;
- 1.4. Условие фрахта;
- 1.5. Бизнес партнеры;
- 1.6. Районы;
- 1.7. Склады;
- 1.8. Складские площадки;
- 1.9. Группы грузов;
- 1.10. Грузы по складу;
- 1.11. Упаковки;
- 1.12. Виды таможенных документов;
- 1.13. Грузы по договорам;
- 1.14. Услуги по договорам.

2. Договора - список договоров на перевалку грузов и по экспедированию.

3. Таможенные декларации – таможенные документы ДТ, ТД и другие, используются для таможенной очистки товаров, отправляемых на экспорт с территории России.

4. Приемные акты на складе – список Приемных актов о принятии груза на склад. Показаны только те документы, которые еще не были отгружены, т.е. на них не созданы документы Коносаменты. Внутри себя содержит подпапки с приемными актами сгруппированных по отправителям.

5. Приемные акты в архиве – список Приемных актов о принятии груза на склад и на них созданы документы **Коносаменты**. Внутри себя содержит подпапки с приемными актами сгруппированные по отправителям.

6. Судозаходы в работе – показывает список судов, у которых поле статус не содержит значение **Архив**. Содержит следующие подпапки:

6.1. Поручения на погрузку – список поручений на погрузку грузов;

6.2. Коносамент – список коносаментов на погруженные грузы.

7. Судозаходы в архиве – показывает список судов, у которых поле статус содержит статус **Архив**. Содержит следующие подпапки:

7.1. Поручения на погрузку – список поручений на погрузку грузов;

7.2. Коносамент – список коносаментов на погруженные грузы.

### 5.1. Справочники

Работа со справочниками возможна в программе двумя способами:

1. Через папку Справочники, в которой находятся папки со всеми справочниками;

| 🌃 Учет груза и контейнеров                                  |                                                 |                    |                 |                |                   |               |                 |                 |       |     | -         |             |    | ×       |
|-------------------------------------------------------------|-------------------------------------------------|--------------------|-----------------|----------------|-------------------|---------------|-----------------|-----------------|-------|-----|-----------|-------------|----|---------|
| Программа Вид Журнал Сервис I                               | Программа Вид Журнал Сервис Отчеты Помощь 📔 🏹 🔎 |                    |                 |                |                   |               |                 |                 |       |     |           |             |    |         |
| 🛅 Папки 🗵                                                   | ) 🛯 🖀 🖿 📓 🔽 🕅                                   | à 🛛                |                 |                |                   |               |                 |                 |       |     |           |             |    |         |
| — Справочнки ∧ — — Справочнки ∧                             | СП бизнес-партне<br>Бизнес-партнеры             | ров                |                 |                |                   |               |                 |                 |       |     |           |             |    |         |
| на Сарина погр/выгр                                         | <b>ү</b> Фильтр                                 |                    |                 |                |                   |               |                 |                 |       |     |           |             | 8  | ЭN      |
| — Эсловия поставки<br>— Эсловия фрахта<br>— Бизнес-партиеры | наименование                                    | русское            | адрес ру        | сский          | наимено<br>англий | вание<br>ское | адрес анг       | лийский         | архив | ВИД | рав<br>уч | йдер<br>пед | Ŧ  | ы<br>Бо |
| визнестартнеры                                              | полное 🛆 2                                      | краткое ∆1         | полный          | краткий        | полное            | краткое       | полный          | краткий         | '     | E   | 통 칠       | et X        | ae | 5       |
| н Склады                                                    | 🛯 000 "ЭКСПЕДИТОР"                              | ЭКСПЕДИТОР         |                 |                |                   |               |                 |                 | N     |     |           |             |    |         |
| Складские площадки                                          | ОТПРАВИТЕЛЬ Ф                                   | OTN 🕈              |                 |                |                   |               |                 |                 | N     |     |           |             |    |         |
| 🕀 🫅 Группы грузов                                           | 000 "Морской порт"                              | Морской порт       |                 |                |                   |               |                 |                 | N     |     |           |             |    |         |
| 🗄 🫅 Грузы по складу                                         | "LIMITED"                                       | RL                 | CHANNEL ISLANDS | CHANNEL ISLAND | "LIMITED"         | RL            | CHANNEL ISLANDS | CHANNEL ISLANDS | N     |     |           |             |    |         |
| 🗓 🫅 Упаковки                                                |                                                 |                    |                 |                |                   |               |                 |                 |       |     |           |             |    |         |
| 🗄 🫅 Виды тамож. документов                                  |                                                 |                    |                 |                |                   |               |                 |                 |       |     |           |             |    |         |
| 🗈 🛅 Грузы по договорам                                      |                                                 |                    |                 |                |                   |               |                 |                 |       |     |           |             |    |         |
| 🞃 🧰 Услуги по договорам                                     |                                                 |                    |                 |                |                   |               |                 |                 | _     |     |           |             |    | · ·     |
| 🗄 🛅 Договора                                                | <                                               |                    |                 |                |                   |               |                 |                 |       |     |           |             |    | >       |
| — 🫅 Заявки ГУ-12                                            | Всего записей в журнал                          | 4 Соответст        | вует фильтру    |                |                   |               |                 |                 |       |     |           |             |    |         |
| — 🛅 Таможенные декларации                                   | 🔎 Инкрементальный по                            | ИСК                |                 |                |                   |               |                 |                 |       |     |           |             |    |         |
| 💼 🦳 Приемные акты на складе 🗡                               |                                                 |                    |                 |                |                   |               |                 |                 | [     |     |           |             | _  |         |
| >                                                           | колонка поиска наименова                        | ание русскоеполное | •               |                |                   |               |                 | Значение        | L     |     |           |             |    |         |
| Основная                                                    |                                                 |                    |                 |                |                   |               |                 |                 |       |     |           |             |    |         |
| Оператор за По                                              | Іользовател Database adminis                    | strator            |                 |                |                   |               |                 |                 |       |     |           |             |    |         |

# 2. В документе вызов справочника осуществляется через кнопку ..., находиться справа от поля редактирования.

| 🔅 Справочник                                                  |                  |                 |                 |           | _       | - 🗆 X         |             |  |  |  |  |
|---------------------------------------------------------------|------------------|-----------------|-----------------|-----------|---------|---------------|-------------|--|--|--|--|
| · · · · · · · · · · · · · · · · · · ·                         | i 🖻 💾 📝 🖬        | N 🗙 🕹 🗐 🗣       |                 |           |         |               |             |  |  |  |  |
|                                                               |                  |                 |                 |           |         |               |             |  |  |  |  |
| Υ Фильтр ⊗ ₽ ×                                                |                  |                 |                 |           |         |               |             |  |  |  |  |
| наименование русское адрес русский наименование английское ад |                  |                 |                 |           |         |               |             |  |  |  |  |
| полное                                                        | краткое          | полный          | краткий         | полное    | краткое | полны         |             |  |  |  |  |
| 📐 ООО "Морской порт"                                          | Морской порт     |                 |                 |           |         |               |             |  |  |  |  |
| 000 "ЭКСПЕДИТОР"                                              | ЭКСПЕДИТОР       | GULLUK          | GULLUK          |           |         | GULLUK        |             |  |  |  |  |
| ОТПРАВИТЕЛЬ Ф                                                 | ΟΤΠ Φ            |                 |                 |           |         |               |             |  |  |  |  |
| "LIMITED"                                                     | RL               | CHANNEL ISLANDS | CHANNEL ISLANDS | "LIMITED" | RL      | CHANNEL ISLAN |             |  |  |  |  |
|                                                               |                  |                 |                 |           |         |               | ~           |  |  |  |  |
| <                                                             |                  |                 |                 |           |         | >             |             |  |  |  |  |
| Всего записей в журнал                                        | 4 Соответствуе   | т фильтру       |                 |           |         |               |             |  |  |  |  |
| 🔑 Инкрементальный поис                                        | ĸ                |                 |                 |           |         |               | $\boxtimes$ |  |  |  |  |
| колонка поиска наименовани                                    | ю русское полное | 🗸 значение      |                 |           |         |               |             |  |  |  |  |

Обработка данных в форме Справочник происходит так же, как и в Журнале. При вызове справочника из формы документа, для передачи данных из справочника в поле документа, нужно нажать на кнопку

# 泽 - выбрать значение.

Для каждого справочника вызывается своя форма редактирования.

Справочники делятся на редактируемые и не редактируемые.

Редактировать справочники могут только те сотрудники, у которых есть доступ на редактирование справочников.

Нередактируемые справочники обновляются в момент обновления программы.

# 5.2. Договора

Папка Договора показывает список договоров. Для создания нового договора необходимо:

- 1. Выбрать папку Договора в списке папок;
- 2. В Журнале на панели кнопок нажать кнопку <sup>1</sup> Новый документ или клавиши Ctrl+N;

| Договор            |                      |                     |               |        | ×      |  |  |  |  |
|--------------------|----------------------|---------------------|---------------|--------|--------|--|--|--|--|
| Общие свед         | ения                 |                     |               |        |        |  |  |  |  |
| номер              | 2                    | дата 01.03.2016 🔍   | / статус В РА | \EOTE  | $\sim$ |  |  |  |  |
| <u>к</u> лиент     | ОТПРАВИТЕЛЬ Ф        |                     |               |        |        |  |  |  |  |
| <u>к</u> онтрагент | 000 "ЭКСПЕДИТОР"     |                     |               |        |        |  |  |  |  |
| Список услу        | ır                   |                     |               |        |        |  |  |  |  |
|                    | наименование ислиги  | груз по договору    | J             | обьем  | $\sim$ |  |  |  |  |
|                    | пайменование делуги  | наименование        | код           | услуги |        |  |  |  |  |
| 🕨 погрузо-ра       | азгрузочные работы 🔤 | АЛЮМИНИЙ В СЛЯБАХ 😐 | 3431214       |        |        |  |  |  |  |
|                    |                      |                     |               |        |        |  |  |  |  |
|                    |                      |                     |               |        |        |  |  |  |  |
|                    |                      | Применить           | Ок            | Отмен  | ia     |  |  |  |  |

- 3. В форме Договор заполнить следующую информацию:
  - Номер хранит номер договора;
  - Дата хранит дату начала действия договора;
  - Статус выберите из списка:
    - ЧЕРНОВИК создание договора сотрудником;
    - НА СОГЛАСОВАНИИ договор создан и отдан на согласование ;
    - НА ПОДПИСИ договор утвержден и ждет подписи;
    - В РАБОТЕ –договор находится в работе;
    - АРХИВ сброшено в архив, это значение не позволяет выбирать договор при создании документов;
  - Контрагент указывается через справочник клиентов и хранит наименование фирмы, с которой заключен договор;
  - Список услуг список услуг, указываются следующие значения:
    - Наименование услуги тип услуги, выбирается из справочника;
    - Наименование наименование груза, заносится через справочник грузов;
    - Код код груза в базе грузов;
    - Объем услуги вес груза в килограммах.
- 4. После ввода всех необходимых данных нажмите кнопку **Ок**, форма закроется, и документ сохранится в базе.
- 5. Если нажать кнопку Применить, документ сохранится в базе, но форма не закроется.
- 6. Для отмены записи документа нажмите кнопку Отмена.

### 5.3. Таможенные декларации

Документ, в котором содержится информация о перемещаемом через государственную границу товаре. Для ввода документа в базу данных необходимо:

### 1. Выбрать папку Таможенные декларации;

### 2. В Журнале на панели кнопок нажать кнопку <sup>11</sup> Новый документ или клавиши Ctrl+N;

| Tai    | ложенна                                                                                                    | ая декларация |                             |  |         |         |                | ×                |  |  |  |
|--------|----------------------------------------------------------------------------------------------------|---------------|-----------------------------|--|---------|---------|----------------|------------------|--|--|--|
| 06     | щие да                                                                                                    | нные          |                             |  |         |         |                |                  |  |  |  |
| I<br>Н | тип декларации       ДТ       Декларация на товары       •••       брутто       4200000       кол-во мест       12000         номер декларации       10604020/030517/0000635       дата       03.05.2017       нетто       4080000       кол-во товара       0         дата закрытия          списать в архив |               |                             |  |         |         |                |                  |  |  |  |
| 3a     | Задекларированые грузы                                                                                                    |               |                             |  |         |         |                |                  |  |  |  |
|        | N°N°<br>ToBaDa                                                                                                    | код ТНВЭД     | описание груза по ТД        |  | Bec     | (кг)    | кол-во<br>мест | кол-во<br>товара |  |  |  |
| ▶      | 1                                                                                                    | 7601202009    | СПЛАВ АЛЮМИНИЕВЫЙ ПЕРВИЧНЫЙ |  | 4200000 | 4080000 | 12000          | 0                |  |  |  |
|        |                                                                                                    |               |                             |  |         |         |                |                  |  |  |  |
|        |                                                                                                    |               |                             |  | 4200000 | 4080000 | 12000          | 0                |  |  |  |
|        | Применить Ок Отмена                                                                                                    |               |                             |  |         |         |                |                  |  |  |  |

3. В форме заполняются следующие поля:

• Тип декларации – выбирается из справочника;

• Номер декларации – номер документа, присваивается оператором согласно утвержденным правилам;

• Дата – дата документа. Вводится с клавиатуры или, нажав на кнопку и в появившейся форме Календарь выбирается нужное значение;

• Дата закрытия – вводится с клавиатуры или, нажав на кнопку и в появившейся форме Календарь выбирается нужное значение;

• Списать в архив - ставит признак записи архивная.

Блок общее количество по декларации:

- Брутто вводится с клавиатуры;
- Нетто вводится с клавиатуры;
- Кол-во мест вводится с клавиатуры;
- Кол-во товара вводится с клавиатуры.

### Таблица Задекларированные грузы:

- № товара вводится с клавиатуры;
- Коды ТНВЭД вводится с клавиатуры;
- Описание грузов по ТД- вводится с клавиатуры;
- Брутто вводится с клавиатуры;
- Нетто вводится с клавиатуры;
- Кол-во мест вводится с клавиатуры;
- Кол-во товара вводится с клавиатуры.

4. После ввода всех необходимых данных нажмите кнопку **Ок**, форма закроется, и документ сохранится в базе.

5. Если нажать кнопку Применить, документ сохранится в базе, но форма не закроется.

6. Для отмены записи документа нажмите кнопку Отмена.

### 5.4. Приемный акт

Основной документ складского учета. Создается на основе товаротранспортной или ЖД накладных. Для создания нового документа необходимо:

1. Выбрать папку **Приемные акты на складе** и зайти в подпапку по названию фирмы Грузоотправитель из транспортного документа;

2. В Журнале на панели кнопок нажать кнопку <sup>1</sup> Новый документ или клавиши Ctrl+N;

3. Если создается документ на партию товара, тогда нужно в списке документов найти похожий,

выделить его и нажать на кнопку (Conuposate в новый или клавиши Ctrl+C. В форме будут заполнены все поля из блока Общие данные и заполнится первая запись в таблице Грузовые позиции.

|                           | Пр           | иемны   | й акт                   |                |              |               |                                         |          |              |         |           |         |          |           |
|---------------------------|--------------|---------|-------------------------|----------------|--------------|---------------|-----------------------------------------|----------|--------------|---------|-----------|---------|----------|-----------|
| 06                        | щие          | е даннь | e                       |                |              |               |                                         |          |              |         |           |         |          |           |
| П                         | РИ           | ЕМНЫЙ   | АКТ№ 2 ДАТ              | <b>A</b> 25.   | 01.2016 🗸 ск | лад № МОРСК — | <b>накладная</b><br><u>н</u> акладная № | ЭГ916698 | от           | прав 25 | 5.01.2016 | √ pac   | кред 27. | 01.2016 🧹 |
| Д                         | огов         | ор      | 2                       |                |              | от 01.03.2016 | транспорт                               | 1234567  |              |         |           | ••• тип | Ж        | 'Д 🗸      |
| клиент ОТПРАВИТЕЛЬ Ф      |              |         |                         |                |              |               | место отпр.                             |          |              |         |           | код     |          |           |
| c                         | гивц         | дор     | 000 "ЭКСПЕДИТОР"        |                |              |               | страна отор                             |          |              |         |           |         |          |           |
| отправитель ОТПРАВИТЕЛЬ Ф |              |         |                         |                |              |               |                                         |          |              |         |           |         |          |           |
| Т                         | сейд         | ер      | "LIMITED"               |                | 19-12 номер  |               |                                         |          |              | дат     |           |         |          |           |
| п                         | олуч         | атель   | ЭКСПЕДИТОР ГРУЗА        | страна назн. 🛛 |              |               |                                         |          |              |         | •••       |         |          |           |
| примечание                |              |         |                         |                |              |               |                                         |          |              |         |           |         |          |           |
| п                         | риме         | чание×  |                         |                |              |               |                                         |          |              |         |           |         |          |           |
|                           |              |         |                         |                |              |               |                                         |          |              |         |           |         |          |           |
| Гр                        | <b>J</b> 30E | вые поз | иции                    |                |              | 1             |                                         |          |              |         |           | 1       |          |           |
|                           | п.п.         |         | таможенная деклар       | ация           |              | наименов      | ание груза                              |          | вес          | упа     | ковка     | ய       | гуки     | контракт  |
|                           | -            | тип     | HOMEP                   | П03.<br>1      | код товара   |               | сладу<br>Прироржини и и и               | бругто   | нетто<br>100 | КОЛ-ВО  | тип       | кол-во  | тип      | номер     |
| P                         | -            | ді      | 10604020/030317/0000633 |                | 7601202009   | АЛЮМИНИИ НЕЛІ | ЕГИРОВАННЫЙ Г                           | 1234     | 122          | - 1     | HA9.      | U       |          | TD/RTI(SA |
|                           |              |         |                         |                |              |               |                                         |          |              |         |           |         |          |           |
|                           |              |         |                         |                |              |               |                                         |          |              |         |           |         |          |           |
|                           |              |         |                         |                |              |               |                                         | 1004     | 100          |         |           | 0       |          |           |
| <                         |              |         |                         |                |              |               |                                         | 1234     | 122          | I       |           | 0       |          | >         |
|                           | _            |         |                         |                |              |               |                                         |          |              |         |           |         |          |           |
|                           |              |         |                         |                |              |               |                                         |          | Г            | Іримени | ть        | Ок      |          | Отмена    |

4. После ввода всех необходимых данных нажмите кнопку **Ок**, форма закроется, и документ сохранится в базе.

5. Если нажать кнопку Применить, документ сохранится в базе, но форма не закроется.

6. Для отмены записи документа нажмите кнопку Отмена.

Форму ввода можно разделить на несколько блоков ввода информации:

1. Общие данные;

2. Накладная;

3. Грузовые позиции.

**Приемный акт** – номер документа по складскому учету, присваивается оператором согласно утвержденным правилам.

**Дата** – дата документа, дата прибытия груза на склад. Вводится с клавиатуры или, нажав на кнопку и в появившейся форме **Календарь** выбирается нужное значение.

Склад № - название склада, вызывается из справочника.

№ договора – номер договора между портом и клиентом на перевалку грузов, необходим для расчетов уведомлений, отчетов, в дальнейшем для выставления счетов, выбирается оператором из папки Договора согласно инструкции по приему груза на склад;

**Клиент** – выбирается оператором из справочника **Клиентов** согласно инструкции по приему груза на склад;

Стивидор – выбирается оператором из справочника Клиентов согласно инструкции по приему груза на склад;

**Отправитель** – выбирается оператором из справочника **Клиентов** и соответствует значению поля Отправитель из товаротранспортной накладной;

**Трейдер** - выбирается оператором из справочника **Клиентов** и соответствует значению поля Отправитель из товаротранспортной накладной;

**Получатель** – выбирается оператором из справочника **Клиентов** и соответствует значению поля Получатель из товаротранспортной накладной;

Страна назначения – указывается страна назначения доставки, заполняется через справочник.

**Примечание** – вспомогательное поле для заполнения различных данных из сопроводительных документов.

**Примечание**\* – вспомогательное поле для заполнения различных данных необходимых для работы склада.

| накладная           |          |        |              |         |              |
|---------------------|----------|--------|--------------|---------|--------------|
| <u>н</u> акладная № | ЭГ916698 | отправ | 25.01.2016 🗸 | раскред | 27.01.2016 🗸 |
| транспорт           | 1234567  |        | •••          | тип     | Ж/Д 🗸        |
| место отпр.         |          |        |              | код     |              |
| страна отпр.        |          |        |              | код     |              |
| ГУ-12 номер         |          |        | •••          | дата    |              |

• Накладная № – номер накладной из товаротранспортной накладной;

• Отправление – дату отправки груза со станции отправления, берется из ЖД накладной;

• Дата раскредитовки – дата раскредитовки, которая указана в ЖД накладных, для авто накладных берется дата прибытия в порт;

• Транспорт – номер транспортного средства, на котором прибыл товар на склад.

• Тип – из списка выбирается тип накладной: ЖД – жд накладная, авто – автотранспортная накладная;

• Место отправления – указывается место отправления, заполняется через справочник;

• Страна отправления – указывается страна отправления, заполняется через справочник.

Таблица Грузовые позиции в документе заносятся через таблицу.

Следующие поля заносятся через справочники:

• Таможенная декларация - Номер и код товара – берется из справочника Таможенные декларации;

• Упаковка тип – указывается согласно складской классификации;

• Штук тип – указывается согласно складской классификации;

• Контракт номер - берется из товаротранспортной накладной;

• Наименование груза По складу и по договору – берется из товаротранспортной накладной.

остальные поля заводятся через клавиатуру.

Для работы с данными таблицы можно вызвать меню, нажав правую клавишу мыши, и в появившемся меню выбрать необходимую функцию.

| Вставить новую                 | Ins      |
|--------------------------------|----------|
| Скопировать и вставить в новую | F8       |
| Добавить новую                 | Ctrl+Ins |
| Скопировать и добавить в новую | Ctrl+F8  |
| Удалить                        | Ctrl+Del |
| Настройка колонок              | >        |
| Экспорт в MS Excel             |          |

### Пункты меню:

• Вставить новую (Ins) – добавляет пустую запись в таблицу сразу же за позицию на которой стоит курсор;

• Скопировать и вставить новую (F8) – становитесь в таблице на запись, данные из которой нужно скопировать в новую запись и новая запись появляется за позицией на которой стоит курсор;

• Добавить новую (Ctrl+Ins) - добавляет новую пустую запись в конец таблицы;

• Скопировать и добавить в новую (Ctrl+F8) – становитесь в таблице на запись, данные из которой нужно скопировать в новую запись и новая запись появляется в конце таблицы;

• Удалить (Ctrl+Del) – удаляет выделенные записи из таблицы;

• Настройка колонок – позволяет настравивать колонки в таблице как нужно Пользователю и сохранять настройки, пункты меню:

| • АЛЛЮМИНИЙ  | Изменить        |
|--------------|-----------------|
| По умолчанию | Сохранить       |
|              | Сохранить как   |
|              | Удалить текущюю |

• АЛЛЮМИНИЙ – схема колонок для текущего документа, если документ создан по образцу, то схема переноситься из исходного документа в новый;

• По умолчанию – растановка колонок как в исходнике;

- Изменить сохраняет растановку колонок в выбранной схеме;
- Сохранить сохраняет растановку колонок в выбранной схеме;
- Сохранить как сохраняет схему под новым названием;
- Удалить текущую удаляет схему и в документе схема становится по умолчанию;
- Экспорт в MS Excel переносит данные из таблицы в программу MS Excel.

Для изменения документа необходимо:

- 1. Выбрать папку Приемные акты на складе;
- 2. Найти необходимый документ и выделить его;
- 3. Нажать кнопку Редактировать или клавишу Enter
- 4. Внести в форму редактирования необходимые данные и нажать на кнопку Ок.

5. Если Вы закрыли форму через кнопку **Отмена**, но данные были изменены, тогда в появившейся форме подтвердите внесенные изменения.

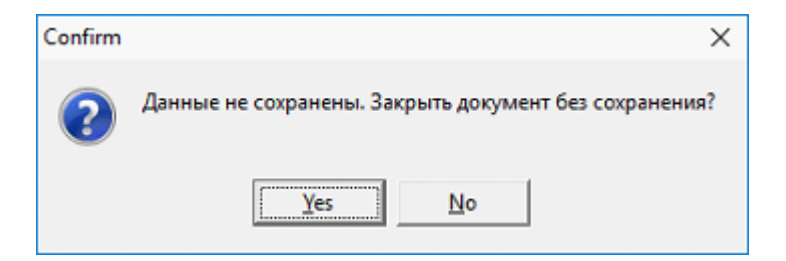

## 5.5. Судозаходы

Список судозаходов служит для ведения реестра пароходных дел. Для ввода Судозахода в базу данных необходимо:

- 1. Выбрать папку Судозаходы в работе в списке папок;
- В Журнале на панели кнопок нажать кнопку <sup>1</sup> Новый документ или клавиши Ctrl+N;
   В форме Судозаход заполнить следующую информацию:

| Судозаход                   |                                                                | ×      |
|-----------------------------|----------------------------------------------------------------|--------|
| Судно                       |                                                                |        |
| наименование русское        | УЛУС ПРАЙМ                                                     |        |
| <u>н</u> аименование англий | ULUS PRIME                                                     |        |
| Данные по судозаход         | ду                                                             |        |
| судовладелец                |                                                                |        |
| флаг RUSSIA                 |                                                                | •••    |
| капитан                     |                                                                |        |
| агент на приходе            |                                                                |        |
| агент на отходе             |                                                                |        |
| дата прихода 23.03          | 3.2016 00:00 👽 дата ген. акта 🛛 🔽 имп. парох. дело №           |        |
| дата отхода 25.03           | 3.2016 00:00 👽 дата манифеста 25.03.2016 👽 эксп. парох. дело № |        |
| статус ПОД ОБРАБО           | ЭТКОЙ                                                          | $\sim$ |
|                             | Применить Ок Отмена                                            | 3      |

- Наименование на русском хранит название т/х и заносится через справочник судов;
- Флаг указывается через справочник стран;

• Дата прихода – Вводится с клавиатуры или, нажав на кнопку и в появившейся форме Календарь выбирается нужное значение;

- Статус выберите из списка:
  - НОМИНИРОВАННЫЕ на судно подана заявка о подходе судна в порт;
  - НА ПОДХОДЕ заявка о подходе подтверждена портом и судно ждут по обработку;
  - НА РЕЙДЕ судно пришло на рейд порта и ожидает швартовки;
  - ПОД ОБРАБОТКОЙ стоит у причала;
  - УШЕДШИЕ ИЗ ПОРТА ушло из порта;
  - АРХИВ сброшено в архив, это значение переносит т/х из папки Судозаходы в

### работе в папку Судозаходы в архиве.

4. После ввода всех необходимых данных нажмите кнопку **Ок**, форма закроется, и документ сохранится в базе.

- 5. Если нажать кнопку Применить, документ сохранится в базе, но форма не закроется.
- 6. Для отмены записи документа нажмите кнопку Отмена.

### 5.6. Поручение на погрузку

Документ служит основанием помещения груза на т/х. Передается в таможенные органы для регистации.

Для ввода документа в базу данных необходимо:

### 1. Выбрать папку Судозаходы в работе в списке подпапок, выбрать папку Поручения на погрузку;

2. В Журнале на панели кнопок нажать кнопку <sup>1</sup> Новый документ или клавиши Ctrl+N;

|        | Пор                   | учение               | е на г        | погрузку              |           |               |         |                         |                    |                |                                |                  |         |                         |                        | _          |        | ×      |
|--------|-----------------------|----------------------|---------------|-----------------------|-----------|---------------|---------|-------------------------|--------------------|----------------|--------------------------------|------------------|---------|-------------------------|------------------------|------------|--------|--------|
| 06     | іщие ,                | данны                | •             |                       |           |               |         |                         |                    |                |                                |                  |         |                         |                        |            |        | 8      |
| П      | <b>ЮРУЧ</b><br>чано П | <b>чение</b><br>Г/ХІ | N₽            | 1<br>ULUS P           | RIME      | ДАТА 2        | 4.03.20 | 16 — статус<br>— і рейс | В РАБОТ            | Е 🔽 до<br>6 до | говор на пере<br>говор на эксг | вал. 2<br>1ед. 2 | •••     | 000 "ЭКСПЕ<br>ОТПРАВИТЕ | дитор"<br>ЛЬФ          |            |        |        |
| _      | тправи                | лель                 | οτε           |                       | пьφ       |               |         |                         |                    | та             | можна оформ                    |                  |         |                         |                        |            |        |        |
|        | - apeur               |                      |               |                       |           |               |         |                         |                    |                |                                |                  |         |                         |                        |            |        |        |
| о<br>0 | тправи<br>ю ДТ        | итель                | отправитель Ф |                       |           |               |         |                         |                    |                | правитель<br>конос-ту          | SHIPPER          |         |                         |                        |            |        | ~      |
| п      | олучат<br>о ДТ        | ель                  | ΠΟΓ           | ІУЧАТЕЛ               | ЬΦ        |               |         |                         |                    |                | -<br>лучатель<br>конос-ту      | CONSIGN          | Y       |                         |                        |            |        | ~      |
| Г      | руз по                | дт                   | АЛЮ           | миний                 |           |               |         |                         |                    | Гру ко         | уз по<br>носаменту             | AL               |         |                         |                        |            |        | ~      |
|        |                       |                      |               |                       |           |               |         |                         |                    | по             | рт погрузки                    | TEMRYUK          | ZRUSSIA |                         |                        |            |        | $\sim$ |
|        |                       |                      |               |                       |           |               |         |                         |                    | по             | рт выгрузки                    | SAMSUN/          | TURKEY  |                         |                        |            |        | $\sim$ |
| ĸ      | оды Tł                | НВЭД                 | 7601          | 202009                |           |               |         |                         |                    | Σ              |                                | SAMSUN           |         |                         |                        |            |        |        |
| P      | егистр                | рационн              | ыйнс          | мер в та              | можне     |               |         |                         |                    | че             | рез порт                       |                  |         | •                       | •                      |            |        |        |
| пд     | рилога<br>окуме       | зем.<br>нты          | Ори<br>учте   | гиналы Д<br>н по ЗТК. | lТ - 1 шт | . Погруз. инс | трукци  | и предъявлень           | і в таможен        | ный орга       | н согласно по                  | ручению. Т       | овар ∑  | экспедитор 3<br>телефон | экспедито              | P 22-22-22 | 2      | $\sim$ |
| o<br>c | тметкі<br>клада       | и для                |               |                       |           |               |         |                         |                    |                |                                |                  |         |                         |                        |            |        |        |
| Гр     | узовь                 | ле поз               | иции          |                       |           |               |         |                         |                    |                |                                |                  |         |                         |                        |            |        | _      |
|        | N²                    | г                    | рием          | іный акт              |           | контейнер     |         | там                     | юженная де         | жларация       | 1                              | номер            | накл    | адная                   | номер                  |            | EDU2 I | K Datk |
|        | п.п.                  | HOME:                | )<br>28       | дата<br>5.01.2016     | N≗nn<br>1 | номер         | тип     | HOM6                    | ep<br>151.77000063 | N≗ ⊓oз<br>1    | код груза                      | ду               | номер   | дата<br>25.01.2016      | транспорта<br>55224122 | АЛЮМИ      | празн  | ГГИ    |
|        |                       |                      |               |                       |           |               |         |                         |                    |                |                                |                  |         |                         |                        |            |        |        |
| -      |                       |                      |               |                       |           |               |         |                         |                    |                |                                |                  |         |                         |                        |            |        |        |
| B      | сего п                | о поруч              | энию          | бругт                 | 0 60 4    | 50.00         | нето    | 59 718.00               | упако              | 6 0            | ш                              | ук 30            | дл      | ина 0.00                | 0                      | бъем 0.    | 00     |        |
|        |                       |                      |               |                       |           |               |         |                         |                    |                |                                |                  | [       | Применить               | Ок                     |            | Отмен  | a      |

2. После ввода всех необходимых данных нажмите кнопку **Ок**, форма закроется, и документ сохранится в базе.

3. Если нажать кнопку Применить, документ сохранится в базе, но форма не закроется.

4. Для отмены записи документа нажмите кнопку Отмена.

Список полей:

- **Поручение** № номер документа , присваивается оператором согласно утвержденным правилам;
- Дата дата документа. Вводится с клавиатуры, или, нажав на кнопку и в появившейся форме Календарь выбирается нужное значение;
- Статус выберите из списка:

- ЧЕРНОВИК;
- В ТАМОЖНЕ;
- В РАБОТЕ;
- ПОГРУЖЕННО;
- АРХИВ сброшено в архив.
- Судно (Т/Х) наименование судна, выбирается из справочника Судозаходов;
- Отправитель наименование отправителя, выбирается из справочника;
- Условие поставки выбирается из справочника;
- Место заполняется вручную или выбирается из справочника;
- Отправитель по ДТ заполняется вручную или выбирается из справочника;
- Получатель по ДТ выбирается из справочника;
- Груз по ДТ выбирается из справочника;
- Коды ТНВЭД вводится с клавиатуры;
- Регистрационный номер в таможне вводится с клавиатуры;
- Договор на перевал выбирается из справочника;
- Договор на экспедирование выбирается из справочника;
- Таможня оформления заполняется автоматически;
- Отправитель по коносаменту заполняется автоматически;
- Груз по коносаменту выбирается из справочника;
- Порт погрузки заполняется автоматически;
- Порт выгрузки выбирается из справочника.

Чтобы добавить грузовые позиции в документ нужно:

1. В таблице **Грузовые позиции** правой кнопкой мыши вызвать локальное меню и выбрать пункт **Добавить груз в поручение**;

| Добавить груз в поручение |          |
|---------------------------|----------|
| Выровнять КВХ с наличием  |          |
| Удалить запись            | Ctrl+Del |
| Передать в Excel          |          |

2. В появившейся форме выделите нужные записи в таблице с левой стороны и нажмите на кнопку

, записи перенесутся в таблицу с правой стороны. Для быстроты нахождения записей в таблице нужно отфильтровать их по полю **Номер**, для этого в **Поле поиска** выберите **Приемный акт/Номер** и в поле **фильтр** введите номер приемного акта, в таблице останутся записи, у которых значение колонки

Номер равно значению поля фильтр, для удаления записи из списка нажмите на клавишу 🗢;

|      | Іодбор П | А для поручен      | ния       |           |                 |          |       |            |      |            |           |     | - 🗆 X           |     |
|------|----------|--------------------|-----------|-----------|-----------------|----------|-------|------------|------|------------|-----------|-----|-----------------|-----|
| Пара | метры от | гбора              |           |           | 3               | 3        | пр    | иемный акт |      | номер      | контейнер |     | таможенная декл | nap |
| U    |          | колонка            | оператор  | 3         | начение         | Ī        | номер | дата       | N≗nn | транспорта | номер     | тип | номер           |     |
|      |          |                    |           |           |                 |          |       |            |      |            |           |     |                 |     |
|      |          |                    |           |           |                 |          |       |            |      |            |           |     |                 |     |
|      | прием    | пыиакі<br>arato Me | помер     | контейнер | Тамиже          | <u></u>  |       |            |      |            |           |     |                 |     |
| 2    | омер     | 25.01.2016         | 1 1234567 | помер     | ЛТ 10604020/030 | 5        |       |            |      |            |           |     |                 |     |
|      |          | 20.01.2010         | 1 1201001 |           |                 | -        |       |            |      |            |           |     |                 |     |
|      |          |                    |           |           |                 |          |       |            |      |            |           |     |                 |     |
|      |          |                    |           |           |                 |          |       |            |      |            |           |     |                 |     |
|      |          |                    |           |           |                 |          |       |            |      |            |           |     |                 |     |
|      |          |                    |           |           |                 |          |       |            |      |            |           |     |                 |     |
|      |          |                    |           |           |                 |          |       |            |      |            |           |     |                 |     |
|      |          |                    |           |           |                 |          |       |            |      |            |           |     |                 |     |
|      |          |                    |           |           |                 | -        |       |            |      |            |           |     |                 | -   |
| <    |          |                    |           |           | :               | <b>•</b> | <     |            |      |            |           |     |                 | >   |
|      |          |                    |           |           |                 |          |       |            |      |            |           | Ok  | Cancel          |     |

- 3. Нажмите кнопку Ок;
- 4. Данные перенесутся в Поручение;
- 5. Для удаления позиции поручения выберите пункт Удалить запись или нажмите клавиши Ctrl+Del;
- 6. Для передачи данных из таблицы в **Excel** выберите пункт меню Передать в Excel;
- 7. Если документ Приемный акт был отредактирован после добавления в Поручение, нужно в
- Поручении обязательно!!! выполнить пункт меню Выровнять КВХ с наличием.

Для изменения документа необходимо:

- 1. Выбрать папку Поручения на погрузку;
- 2. Найти необходимый документ и выделить его;
- 3. В Журнале на панели кнопок нажать кнопку 🧾 Редактировать или клавишу Enter;
- 4. Внести в форму редактирования необходимые данные и нажать на кнопку Ок;
- 5. Если Вы закрыли форму через кнопку **Отмена**, но данные были изменены, тогда в появившейся форме подтвердите внесенные изменения.

Чтобы распечатать документ необходимо:

- 1. Выбрать документ в списке поручений на погрузку;
- 2. В Журнале на панели кнопок нажать кнопку 🦾 Печать;
- 3. В форме Настройки печати нужно выбрать нужную печатную форму;

| 🔳 Настройки печати           | × |
|------------------------------|---|
|                              |   |
|                              |   |
| Выберите вид печатной формы: |   |
| ⊙ Без Товар №                |   |
| ○ Товар № в шапке            |   |
| ⊂ Товар № в позиции          |   |
|                              |   |
| Οκ                           |   |

### 4. Выберите вид печатной формы и нажмите кнопку Ок;

| 🔳 Пред   | цварит   | ельный                                                                                  | і просмотр                                                                                 |                                                                              |                                                                                                    |      |                                 |                      |                |                         | _                       | × |
|----------|----------|-----------------------------------------------------------------------------------------|--------------------------------------------------------------------------------------------|------------------------------------------------------------------------------|----------------------------------------------------------------------------------------------------|------|---------------------------------|----------------------|----------------|-------------------------|-------------------------|---|
| i        |          | ] 🖬                                                                                     | 100% -                                                                                     |                                                                              | 1 🛛 🖉 I                                                                                             | ↓ 1  |                                 | ) (                  | Отмена         |                         |                         |   |
|          |          |                                                                                         |                                                                                            |                                                                              | По                                                                                                  | руче | ние Nº 1                        | от                   | .03.20         | 16                      |                         | ^ |
|          |          | Назван<br>Флаг с<br>Порт н<br>Отпран<br>Получа<br>Shippe<br>Consign<br>Товар:<br>Код Тр | ие судна:<br>удна:<br>погрузки:<br>назначения:<br>витель:<br>атель:<br>г:<br>nee:<br>НВЭД: | ULUS<br>RUSS<br>TEMF<br>SAMS<br>OTПР<br>ПОЛУ<br>SHIPI<br>CONS<br>AЛЮ<br>7601 | PRIME<br>IA<br>SUN/RUSSIA<br>SUN/TURKEY<br>ABИТЕЛЬ Φ<br>ЧАТЕЛЬ Φ<br>PER<br>SIGNY<br>MUHUЙ<br>202009 |      |                                 |                      |                |                         |                         | l |
|          |          | Товар<br>Услови<br>Конос                                                                | №:<br>1я поставки:                                                                         | 1<br>DAT                                                                     |                                                                                                    |      | Товар                           | задекларир           | ован: БРАТС    | Ж                       | DOM TROUCCORDING"       |   |
|          | l r      | NO                                                                                      | NO ЛТ                                                                                      | 1                                                                            | улц                                                                                                 |      | Прича                           |                      | Moct           |                         |                         |   |
|          |          | 1 1                                                                                     | 0604020/0                                                                                  | 30517                                                                        | <b>/0000635</b><br>∋r91669                                                                          | В    | 5533<br>Итого по<br>о по поруче | 4122<br>• <b>ДТ:</b> | 30<br>30<br>30 | 60450<br>60450<br>60450 | 59718<br>59718<br>59718 |   |
|          |          | Отмет                                                                                   | ки таможенн                                                                                | ного ор                                                                      | огана:                                                                                              |      |                                 |                      | 000 "Га        | зпром транссервис       |                         |   |
|          |          | Инспе                                                                                   | ПОГРУЗКА<br>""<br>ктор                                                                     | 03                                                                           | :ШЕНА<br>_ 2016                                                                                     | _    |                                 |                      | экспед         | итор 22-22-22           |                         | ~ |
| страница | 1 1/15 1 |                                                                                         |                                                                                            |                                                                              |                                                                                                    |      |                                 |                      |                |                         |                         |   |

5. В форме Предварительный просмотр нажмите кнопку 🍣 Печать.

### 5.7. Коносамент

Документ служит основанием для списывания груза со склада. Создается методом заполнения формы. Для создания **Коносамента** необходимо:

1. Выбрать папку Судозаходы в работе в списке подпапок, выбрать папку Коносамент;

2. В Журнале на панели кнопок нажать кнопку <sup>1</sup> Новый документ или клавиши Ctrl+N;

3. После ввода всех необходимых данных нажмите кнопку **Ок**, форма закроется, и документ сохранится в базе.

4. Если нажать кнопку Применить, документ сохранится в базе, но форма не закроется.

5. Для отмены записи документа нажмите кнопку Отмена.

|      | Экспо    | ртный к            | оносамен   | т                |           |           |                  |                       |        |            |                  |                       |        |          | _      |           | $\times$ |
|------|----------|--------------------|------------|------------------|-----------|-----------|------------------|-----------------------|--------|------------|------------------|-----------------------|--------|----------|--------|-----------|----------|
| 0би  | цие да   | нные               |            |                  |           |           |                  |                       |        |            |                  |                       |        |          |        |           |          |
| Ship | pper     | SHIPPE             | ER         |                  |           |           |                  |                       |        | BII type   | BILL OF LADII    | NG 🔽 N                | • [1   | 1        |        |           |          |
|      |          |                    |            |                  |           |           |                  |                       |        | Ref. No    | 1                | и                     | нстр   |          |        |           | i        |
| Cor  | nsignee  | CONSI              | GNY        |                  |           |           |                  |                       |        | Vessel     | ULUS PRIME       | i v                   | oyag 🛛 | 25.03.2  | 2016   |           |          |
|      |          |                    |            |                  |           |           |                  |                       |        | Master     |                  |                       |        |          |        |           |          |
| Not  | ify      |                    |            |                  |           |           |                  |                       |        | Master's   |                  |                       |        |          |        |           |          |
|      |          |                    |            |                  |           |           |                  |                       |        | remark     |                  |                       |        |          |        |           |          |
|      |          |                    |            |                  |           |           |                  |                       |        | Port of L  | oading           | TEMRYUK/RUSSIA        |        |          |        |           |          |
| B/L  | . marke  |                    |            |                  |           |           |                  |                       |        | Port of D  | lischarge        | SAMSUN/TURKEY         |        |          |        |           |          |
|      |          |                    |            |                  |           |           |                  |                       |        | Country    | of origin        |                       |        |          |        |           |          |
|      |          |                    |            |                  |           |           |                  |                       |        | Country    | of destination   | -                     |        |          |        |           |          |
|      |          |                    |            |                  |           |           |                  |                       |        | Place ar   | nd date of issue | TEMRYUK, RUSSIA       |        |          |        | 26.03.201 | 16 🗸     |
| Frei | ight pay | ment               |            |                  |           | 😶 Ch      | arter-party      | dated                 | $\sim$ | Number     | of original Bs/L | THREE(3)              |        |          |        |           |          |
| Спи  | сок гру  | <sub>јзов</sub> По | ручения    |                  |           |           |                  |                       |        |            |                  |                       |        |          |        |           |          |
| п    | огрузпо  | ручение            | приемн     | ый акт           | контейнер |           | накладна         | я                     |        | контра     | экт              | таможенный доку       | мент   |          | брито  | нетто     |          |
| H    | юмер     | дата<br>24.02.16   | номер<br>1 | дата<br>25.01.16 | номер     | номер     | дата<br>25.01.16 | транспорт<br>5522/122 |        | (542).2016 |                  | номер                 | т пт   | 'ип<br>- | 60.450 | 59 710    | - F      |
|      |          | 24.03.10           | 1          | 23.01.10         |           | 51 510050 | 23.01.10         | 33334122              | 10/111 | (382)-2010 | •                | 10004020/030317/00000 | 55 ДТ  |          | 00 430 | 33710     |          |
|      |          |                    |            |                  |           |           |                  |                       |        |            |                  |                       |        |          |        |           |          |
|      |          |                    |            |                  |           |           |                  |                       |        |            |                  |                       |        |          |        |           |          |
|      |          |                    |            |                  |           |           |                  |                       |        |            |                  |                       |        |          | 60 450 | 59 718    | ~        |
| <    |          |                    |            |                  |           |           |                  |                       |        |            |                  |                       |        |          |        |           | >        |
|      |          |                    |            |                  |           |           |                  |                       |        |            |                  | Примени               | гь     |          | Ок     | Отмен     | на       |

Для связи Коносамента с позициями Поручения необходимо:

6. На закладке **Поручения** нажать правую клавишу мыши и выбрать пункт меню **Добавить поручения**; 7. Откроется форма **Подбор погрузпоручений для коносаментов** - список поручений по т/х, на

которые еще не выписаны коносаменты;

| 🔳 Подбор погрузпоручений для к | оносаменто | ЭВ       |          |          |         |          | _        |        | ×        |
|--------------------------------|------------|----------|----------|----------|---------|----------|----------|--------|----------|
|                                | поруче     | ние      |          |          | не отгр | уженно   |          |        | $\wedge$ |
|                                | номер 🛛    | дата     | бругто   | нетто    | пакеты  | упаковки | длина    | обьем  |          |
|                                | 1          | 24.03.16 | 60450.00 | 59718.00 | 0       | 30       | 0.00     | 0.00   | )        |
| 44                             |            |          |          |          |         |          |          |        |          |
|                                |            |          |          |          |         |          |          |        |          |
|                                |            |          | 60450    | 59718    | 0       | 30       | 0        | (      | י ע      |
|                                |            |          |          |          |         |          | Далее >> | Отмена | 3        |

8. Выбрать **поручение** и нажать кнопку **Далее»**, появиться форма со списком позиций из выбранного **Поручения**, на которые не выписаны **Коносаменты**;

| 🔳 Подбо    | р погрузп                 | оручений для | конос | аментов |          |        |        |                  |      |                     | —       |     |     | ×     |        |
|------------|---------------------------|--------------|-------|---------|----------|--------|--------|------------------|------|---------------------|---------|-----|-----|-------|--------|
| погрузпор  | погрузпоручение контейнер |              |       |         |          |        |        | KOLERDAKE        |      | таможенный документ |         |     |     | при   | $\sim$ |
| номер ⊽1   | дата                      | номер        | тип   | размер  | темп С   | пломба | вес кг | конгракт         | V Z  | номер               | 73      | тип | 1   | номер |        |
| 1          | 24.03.16                  |              |       |         |          |        |        | TD/RTI(SAZ)-2016 |      | 10604020/030517/0   | 0000635 | ДT  | 1   |       |        |
|            |                           |              |       |         |          |        |        |                  |      |                     |         |     |     |       | ~      |
| <          |                           |              |       |         |          |        |        |                  |      |                     |         |     |     | >     |        |
| номер пере | евозчика                  |              |       |         | номер Т1 | ТН     |        | номер Г          | 1A [ |                     |         |     |     |       |        |
|            |                           |              |       |         |          |        |        |                  | <<   | Назад Дале          | e>>     |     | Оті | мена  |        |

9. В открывшемся окне выберите нужные записи и нажмите кнопку Далее».

10. В появившейся форме программа предложит автоматически перенести информацию для заполнения полей в документе **Коносамент**:

Перенести из поручений в заголовок коносамента - из шапки Поручения перенесутся данные в шапку Коносамента:

- не копировать данные данные не переносятся;
- занести в не заполненные поля переносятся только в пустые поля Коносамента;
- скопировать все данные перенесутся все данные и перезапишутся;

• сформировать графу "Ref. No" - в поле **Ref. No Коносамента** запишется номер поручения из **Поручения**.

Перенести из поручений в грузовые позиции - заполнится таблица на закладке Список грузов:

• не копировать данные - данные не переносятся;

• сформировать одну грузовую позицию - будет создана одна запись в таблице Список грузов;

• только суммарные КВХ в первый груз - перенесутся только весовые характеристики;

• сгруппировать данные в список грузов - если несколько наименований грузов в позициях **поручений**, тогда в список занесутся все грузы, сгруппированные по наименованию.

| 🔳 Подбор погрузпоручений для к | соносаментов                                    | - 🗆 X                                      |
|--------------------------------|-------------------------------------------------|--------------------------------------------|
|                                | Перенести из поручений в заголовок коносамента: | Перенести из поручений в грузовые позиции: |
|                                | 🔿 не копировать данные                          | 🔿 не копировать данные                     |
|                                | 🔾 занести в не заполненные поля                 | • сформировать одну грузовую позицию       |
|                                | • скопировать все данные                        | О только суммарные КВХ в первый груз       |
|                                | 🗹 сформировать графу "Ref. No"                  | О сгруппировать данные в список грузов     |
|                                |                                                 |                                            |
|                                |                                                 | << Назад Ок Отмена                         |

Для заполнения данных по грузу переходим в закладку **Список грузов** и вводим необходимые данные. Если при выборе поручений были выбраны пункты по переносу данных, тогда в позициях будет информация.

| Список грузов Поручения |    |                                 |                               |            |              |          |               |              |   |        |
|-------------------------|----|---------------------------------|-------------------------------|------------|--------------|----------|---------------|--------------|---|--------|
|                         |    | Chinesele description of sounds |                               | cargo mark | Gross weight | units of | Package count | Package type |   | $\sim$ |
|                         |    | shipper's description of goods  | Manifest description of goods | cargo size | Net weight   | quantity | Packet count  | Packet type  |   |        |
|                         | AL |                                 |                               |            | 60 450       |          | 30            |              |   |        |
| *                       |    |                                 |                               |            | 59 718       |          | 0             |              |   |        |
|                         |    |                                 |                               |            |              |          |               |              | 1 |        |
|                         |    |                                 |                               |            |              |          |               |              |   |        |
|                         |    |                                 |                               |            |              |          |               |              |   |        |
|                         |    |                                 |                               |            | 0            |          | 0             |              |   |        |
|                         |    |                                 |                               |            | 0            |          | 0             |              |   | $\sim$ |

Поля Shipper's description of goods и Manifest description of goods заполняются ручками или, если описание большое, запоняются через вызов формы Редактор текста, нажав на кнопку — справа от поля.

| Редактор текста | ×         |
|-----------------|-----------|
| AL              |           |
|                 | Ок Отмена |

Вводим данные и нажимаем на кнопку **Ok**, форма закроется, и данные перенесутся в поле. Если нажать на кнопку **Отмена**, форма закроется без переноса данных в поле.

Для изменения документа необходимо:

- 1. В папке Судозаходы выбрать подпапку Коносаменты;
- 2. Найти необходимый документ и выделить его;
- 3. В Журнале на панели кнопок нажать кнопку 🧾 Редактировать или клавишу Enter;
- 4. Внести в форму редактирования необходимые данные и нажать на кнопку Ок.

5. Если Вы закрыли форму через кнопку **Отмена,** но данные были изменены, тогда в появившейся форме подтвердите внесенные изменения.

Что бы распечатать документ необходимо:

- 1. Выбрать документ в списке Коносаментов;
- 2. В Журнале на панели кнопок нажать кнопку 🥯 Печать;

3. В форме Настройки печати нужно выбрать нужную печатную форму из поля Вид печатной формы:, если нужно печатать дату документа, поставьте галочку в поле Печатать дату коносамента;

| 🔳 Печать коносаме    | ента        | $\times$ |
|----------------------|-------------|----------|
| 🗌 печатать дату коно | самента     |          |
| Вид печатной формы:  | Стандартная | ~        |
|                      |             | Печать   |

### 4. Нажмите кнопку Печать;

| 🔳 Предварительный просмотр                                                                                                    |                    |                |               |         | _                                                               |                           | $\times$ |
|----------------------------------------------------------------------------------------------------|--------------------|----------------|---------------|---------|-----------------------------------------------------------------|---------------------------|----------|
| in the second second se | 🗏 🛯 省 🖄 I 🖬        | 1              | ► FI          | Закрыть |                                                                 |                           |          |
| CODE NAME: "CONGENE                                                                                                    | ILL". EDITION 1994 |                |               |         |                                                                 | Page 2                    |          |
| Shipper<br>SHIPPER                                                                                                    |                    |                |               | _       | BILL OF LADING B/L<br>TO BE USED WITH CHARTER-P<br>REFERENCE NS | NO. 1<br>PARTIES<br>SO 1, |          |
| Consignee<br>CONSIGNY<br>Notfy                                                                                                    |                    |                |               | -       |                                                                 |                           |          |
| Vessel<br>"ULUS PRIME"                                                                                                    |                    | Port of Loadir | g<br>/ RUSSIA | _       |                                                                 |                           |          |
| Port of Discharge<br>SAMSUN/TURKEY                                                                                                    |                    |                |               | _       |                                                                 |                           |          |
| Shipper's description of go<br>AL                                                                                                    | oods               |                | Gross         | weight  | Net weight                                                      |                           |          |
| 30                                                                                                    |                    |                |               |         |                                                                 |                           |          |
| 60.450                                                                                                    |                    |                |               |         |                                                                 |                           | ~        |
| Страница 1 из 3                                                                                                    |                    |                |               |         |                                                                 |                           |          |

5. В форме Предварительный просмотр нажмите кнопку 🥯 Печать.

### 6. Администрирование

Для доступа к программе **логин пользователя** нужно прописать в базе данных **MS SQL**, с которой работатет программа, и добавить этого пользователя в программу.

Для создания Пользователя необходимо:

- 1. Зайти в программу с логином sa (Адмнистратор);
- 2. Выбрать папку Администрирование в списке подпапок, выбрать папку Пользователи;

| 📓 Учет груза и контейнеров — 🗆 🗙                                    |                              |                 |                        |                        |  |  |
|---------------------------------------------------------------------|------------------------------|-----------------|------------------------|------------------------|--|--|
| Программа Вид Журнал Сервис Отчеты Помощь 🗀 🍸 🔎                     |                              |                 |                        |                        |  |  |
| 🗀 Папки 🛛 🗄 📓 🔭 📝 🕼 🗙 🍶                                             |                              |                 |                        |                        |  |  |
| <ul> <li>Деминистрирование</li> <li>Пользователи</li> </ul>         | Пользователи<br>Пользователи |                 |                        |                        |  |  |
| на справочнки                                                       | ү Фильтр 🛛 🔍 – 🔍             |                 |                        |                        |  |  |
| Договора<br>— — — Договора<br>— — — — — — — — — — — — — — — — — — — |                              |                 | описан                 | ие ^                   |  |  |
| 🎚 🛅 Приемные акты на складе                                         | системное имя                | i pgrina        | русское 🗸 англи        | английское             |  |  |
| 🗄 🛅 Приемные акты в архиве                                          | sa                           | Администраторы  | Database administrator | Database administrator |  |  |
| 💿 🛅 Судозаходы в работе                                             | 📡 Ingener                    | Операторы       | Инженер                | Ingener                |  |  |
| іш⊷ 🛅 Судозаходы в архиве                                           |                              |                 |                        |                        |  |  |
|                                                                     |                              |                 |                        | ~                      |  |  |
|                                                                     | Всего записей в жу           | урнал 2 Соответ | ствует фильтру         |                        |  |  |
|                                                                     | 🔎 Инкрементальный поиск 🛛 😒  |                 |                        |                        |  |  |
|                                                                     | колонка поиска               |                 | 🗸 значение             |                        |  |  |
| Основная                                                            |                              |                 |                        |                        |  |  |
| Оператор за По                                                      | ользовател Database          | administrator   |                        | .::                    |  |  |

3. В Журнале на панели кнопок нажать кнопку <sup>1</sup> Новый документ или клавиши Ctrl+N;

| Пользователь        | ×            |
|---------------------|--------------|
| Системное имя       | Ingener ···· |
| Группа              | Операторы 🚥  |
| Описание русское    | Инженер      |
| Описание английское | Ingener      |
| Метка для печати    |              |
|                     | Ok Отмена    |

- 4. После ввода всех необходимых данных:
  - Системное имя выбирается из базы данных;
  - Группы выберите из списка: Операторы или Администраторы;
  - Описание русское описание логина на русском языке;
  - Описание английское описание логина на английском языке;
  - Метка для печати описание для печати.
- 5. Нажмите кнопку Ок, форма закроется, и запись сохранится в базе.
- 6. Если нажать кнопку Применить, запись сохранится в базе, но форма не закроется.
- 7. Для отмены записи нажмите кнопку Отмена.